## TANIock

Vorbereitung für TANlock Manager

Um den TANlock 3 am TANlock Manager anzumelden, müssen ein paar Parameter im TANlock angepasst werden:

### 1. ALIVE Indication einstellen:

Dazu gehen Sie bitte auf dem TAB "Settings" in den Menüpunkt "General":

| Home Users Medium Log RBAC                                            | Settings                                                                  | Add to LastPass?                                                     |
|-----------------------------------------------------------------------|---------------------------------------------------------------------------|----------------------------------------------------------------------|
|                                                                       | Genegal                                                                   | ing. 192.168.0.90                                                    |
| General Settings                                                      | API                                                                       | Last Descent                                                         |
| Set Time<br>Current Time: 30-07 2021 10:21:35<br>Year<br>Month<br>Day | Medium<br>Implementation<br>Updater<br>Discovery<br>Monitoring-<br>Events | Set Network<br>enable DHCP<br>192.168.0.90<br>255.255.255.0<br>0.0.0 |
| Hour<br>Minute<br>Second<br>Set Time Sync With Browser                | Reboot Set VLAN use VLAN                                                  | 0.0.0.0<br>set Network<br>Set NTP                                    |
| 192.168.0.90/settings.lp                                              | 1<br>0<br>set Vlan                                                        | Service-Mode                                                         |
| <b>.</b>                                                              |                                                                           | Alive indication<br>New Interval                                     |

Setzen Sie den Wert auf die Zahl <u>"30"</u> und drücken den Button <u>"set Interval"</u>

# 30 Contraction Set Interval

#### 2. Discovery – Parameter einstellen:

Dazu gehen Sie bitte auf dem TAB "Settings" in den Menüpunkt "Discovery":

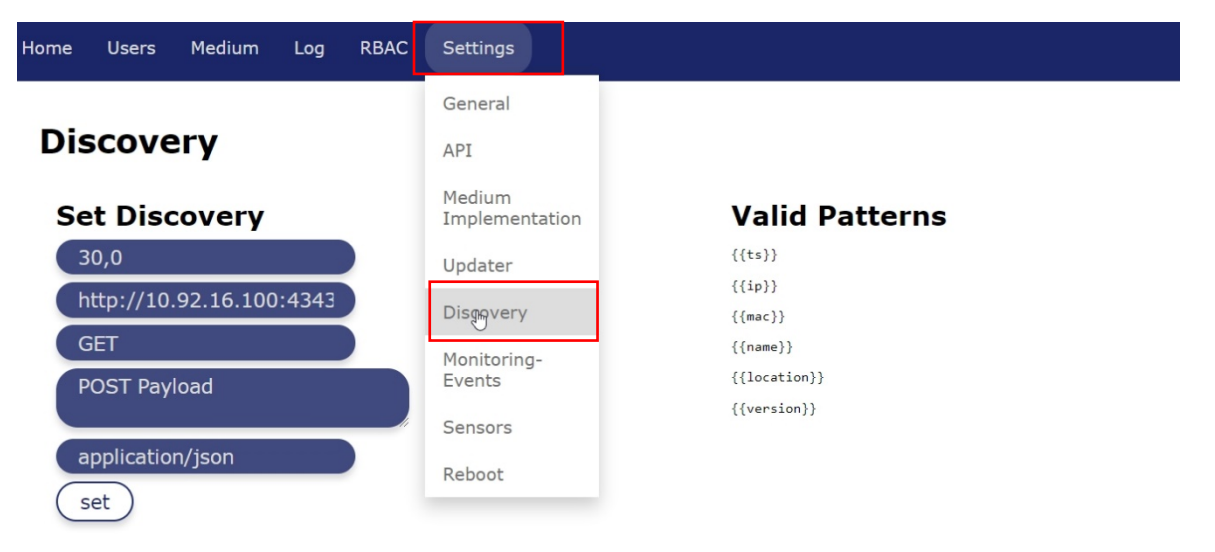

Fügen Sie nachfolgende abgeänderte Parameter ein:

(Darstellung ist nur ein Beispiel)

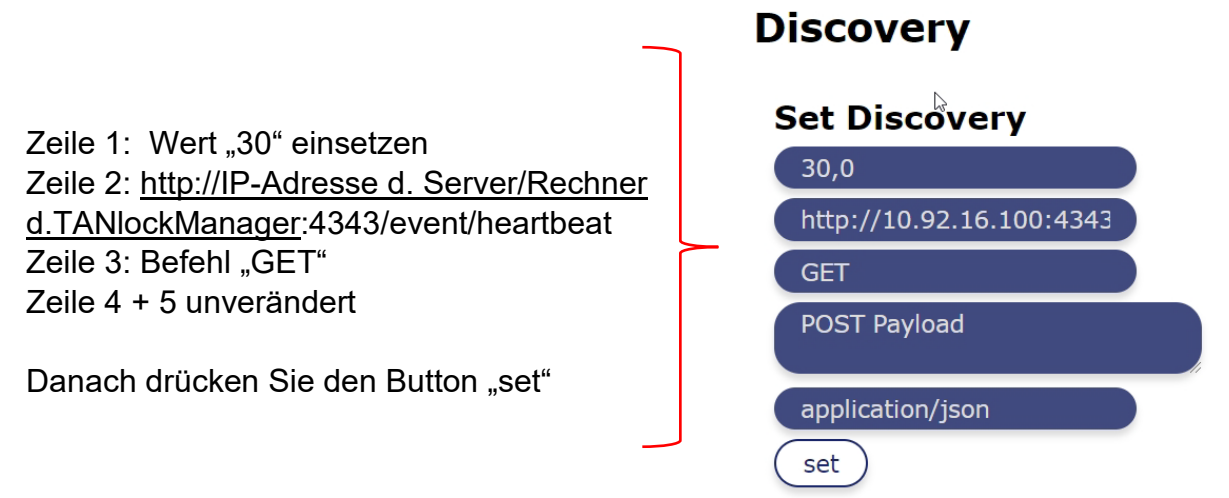

### 3. Monitoring Event einstellen:

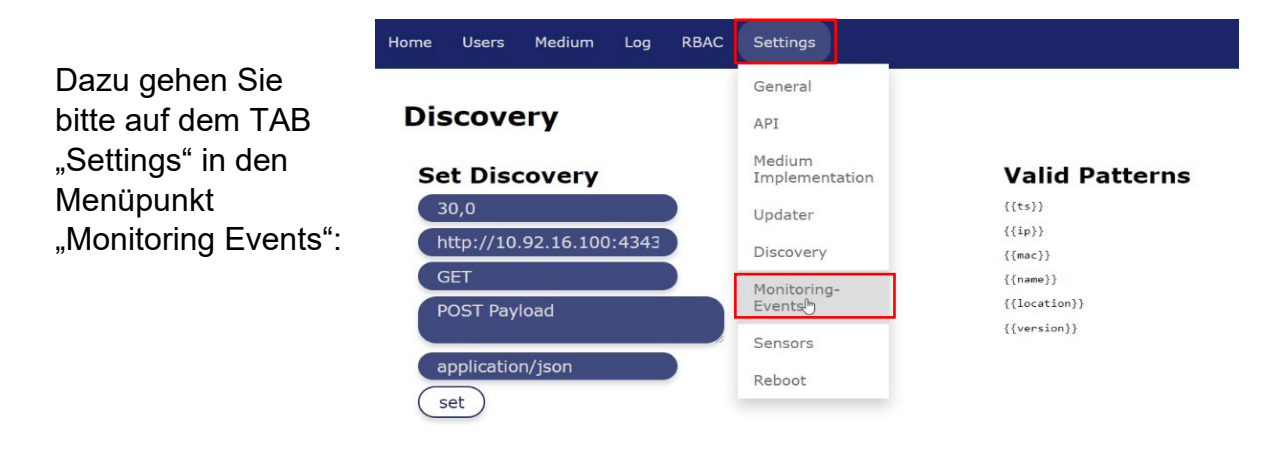

Fügen Sie nachfolgende abgeänderte Parameter ein:

(Darstellung ist nur ein Beispiel)

- 1. Aktivieren Sie das Feld "Enable"
- 2. Setzen Sie nachfolgendes Event ein: <u>http://IP-Adresse d. Server/Rechner</u> <u>d.TANlockManager</u>:4343/standard-event
- 3. Drücken Sie den Button "set HTTP"

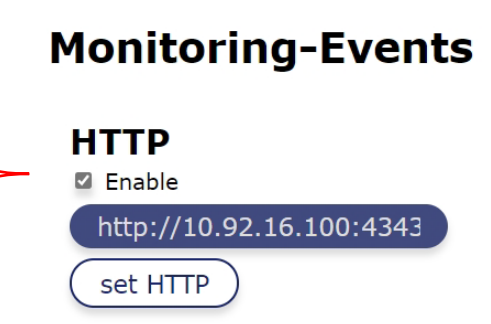

Zum Abschluss gehen Sie bitte unter <u>"Settings"</u> auf den TAB <u>"Reboot"</u> und klicken dort auf den Button <u>"Reboot"</u>. Der TANlock wird nun neu gestartet und sämtliche Eingaben sind gespeichert.